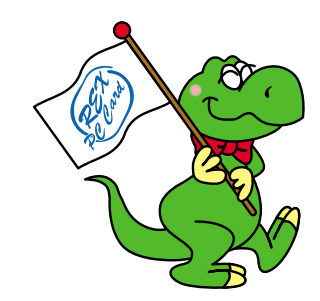

# FireWire / USB PCI Board

# **REX-PCIFU1P**

# ユーザーズマニュアル

2000 年 6 月 第 1.1 版 ラトックシステム株式会社

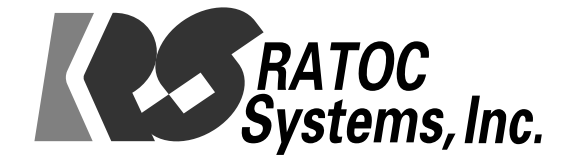

#### はじめに

1

1-1 はじめに

このたびは、REX-PCIFU1Pをお買い求めいただき、誠にありがとうございます。末永くご愛顧賜りますようお願い申し上げます。

本書は、REX-PCIFU1Pの導入方法について説明したマニュアルです。 本製品を、安全に正しくお使いいただくため、ご使用の前に必ず本書を お読みください。

また、本製品に添付されているCD-ROMに収録されている「はじめにお 読みください」ファイルには、本書に記載できなかった最新の情報があ りますので、そちらも併せてご覧ください。

1-2 製品に関するご注意

本書の内容に関しては、将来予告なしに変更することがあります。 本書の内容に関しては、万全を期して作成しておりますが、万一 不審点や誤り等、その他お気付きの点がございましたら、弊社まで ご連絡願います。

本製品の運用に関わる結果につきましては、弊社は一切の責任を 負いかねますので、予めご了承願います。

本製品の保証規定や修理に関しては、製品に添付の保証書に記載して おります。必ず内容をご確認のうえ、大切に保管してください。 本製品および本書に記載されている会社名並びに製品名は、各社の 商標または登録商標です。ただし、本文中にはTMマークおよび Rマークは明記しておりません。

製品改良のため、予告なく外観または使用の一部を変更することが あります。

"REX"は株式会社リコーが商標権を所有しておりますが、弊社は 使用許諾契約により、本商標の使用を認められております。

#### 第1章 はじめに 1

1-3 安全上のご注意

ご使用の前に、この項目の「安全上の注意」と本書の内容をよくお読み になった上で、正しくお使いください。

本書をお読みになった後は、本書をすぐご覧になれる場所に置いてご使 用ください。本書は、本製品をお使いになる方や他の方々への危害や財 産への損害を未然に防ぎ、お買い求めいただいた製品を安全にお使いい ただくために、守っていただきたい事項を示しています。

これら注意記号表示の意味は下記のとおりです。

これらの内容を、よくご理解のうえ、本文をお読みください。

また、本製品をお子様がお使いになる時は、保護者の方が本マニュアル の中身をお読みのうえ、正しい使用方法をご指導ください。

表示の意味

|                                  | 傷を負う可能       |
|----------------------------------|--------------|
| (注)注意 "誤った取り扱いをすると、人が傷害*1を負う可能性、 | と、または物<br>ます |

- \*1 傷害とは、治療に際して、入院、或いは長期の通院を要さない、けが・やけど・感電などを指す。
- \*2物的損害とは、家屋・家財、並びに家畜・ペット等に関わる 拡大損害を指す。

警告

本製品や添付ケーブルの分解や改造等は発火の恐れがありますの で、絶対に行わないでください。

本製品の取り扱いには、十分注意してください。特に、無理に曲 げる・落とす・傷つける・上に重いものを載せる等を行ったボー ドを使用すると、発火の可能性がありますので、絶対に行わない でください。

本製品や添付ケーブルが、水・薬品・油等の液体によって濡れた 場合、ショートによる火災や感電の恐れがあるため、使用しない でください。

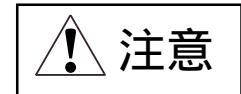

本製品は電子機器ですので、静電気を与えないようにしてください。誤動作や故障する恐れがあります。

煙が出たり、変なにおいがする場合は、直ちにパソコンや周辺機 器の電源を切り、電源ケーブル等もコンセントから抜いてくだ さい。

本製品を、ラジオやテレビ、オーディオ機器の近くで使用します と、高周波の信号により、ノイズを与え誤動作することがあり ます。

本製品をモーターなどノイズを発生する機器の近くで使用すると 誤動作する可能性がありますので、必ず離してご使用ください。 本製品(ソフトウェア含む)は、日本国内仕様です。日本国外で 使用された場合の障害等に関する責任は、一切負いかねます。 本製品は、医療機器、原子力機器、航空宇宙機器、輸送機器など、 人命に関わる設備や機器、および高度な信頼性を必要とする 設備・機器での使用は意図されておりません。これらの設備、機 器制御システムに本製品を使用し、本製品の故障等により人身事 故、火災事故等が発生しても、弊社は如何なる責任も負いかね ます。 1-4 免責事項について

火災、地震、第三者による行為、その他の事故、お客様の故意、ある いは過失、誤用、その他異常な条件下での使用により生じた損害に 関して、弊社は一切の責任を負いかねます。

本製品の使用または使用不能から生じた付随的な損害(事業利益の 損失・事業の中断・記憶内容の変化・消失など)に関して、弊社は 一切の責任を負いかねます。

本ユーザーズマニュアルに記載された内容を守らなかった使用方法等 により生じた損害に関して、弊社は一切の責任を負いかねます。 接続機器との組み合わせによる誤動作等から生じた損害に関して、弊 社は一切の責任を負いかねます。

1-5 REX-PCIFU1P に関するお問い合わせ

REX-PCIFU1Pに関するご質問の際は、巻末の「質問用紙」に必要事項を ご記入の上、下記FAXまでお問い合わせください。折り返し、弊社より 回答いたします。

なお、ご質問に対する回答は、下記営業時間内となります。

また、ご質問の内容によっては、弊社でのテスト・チェック等の関係上、 回答までに時間を要する場合があります。

ラトックシステム株式会社 サポートセンター

〒 556-0012 大阪市浪速区敷津東 1-6-14 朝日なんばビル

TEL 06-6633-6766 FAX 06-6633-3553 (FAX 受付は 24 時間 )

営業時間 月曜~金曜 10:00 ~ 17:00

土曜・日曜・祝日および弊社指定の休日を除く

NIFTY-Serve の以下のフォーラムでも受付 PC Vendor Station E(SPCVE) 電子会議室8番「ユーザサポート」

ホームページでは最新の情報をお届けしております。 http://www.rexpccard.co.jp

4 第1章 はじめに

#### REX-PCIFU1P について

2-1 製品特徴

REX-PCIFU1Pは、B&W G3や、G4シリーズに標準搭載されている FireWire、USBインターフェイスを、White G3をはじめとしたFireWire、 USBインターフェイス非搭載PowerMacintoshに付加するためのインター フェイスボードです。

REX-PCIFU1P 1 枚で、FireWire、USB 両インターフェイスを装備。 FireWire インターフェイス用チップに 400Mbps 対応高速 PHY を実装。 FireWire インターフェイス部に、OHCI アーキテクチャを採用。

DigitalOrigin 製 EditDV Unplugged 1.6.1 日本語版 添付。

2-2 対応機種

PCI バスを搭載した Power Macintosh シリーズ

2-3 対応 OS

REX-PCIFU1P は以下の OS バージョンに対応しています。

MacOS 8.6 以降 (Mac OS X Server をのぞく)

2-4 各部の名称

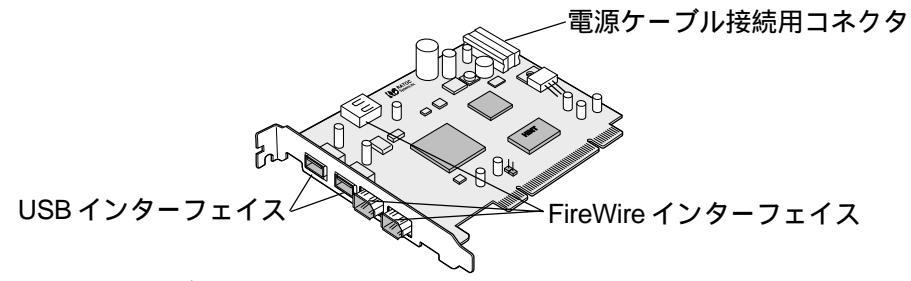

FireWire インターフェイス

各種 FireWire インターフェイスを接続します。

REX-PCIFU1Pには外部機器用として2ポート、内蔵機器用として1

ポートの合計3ポートを装備しています。

USB インターフェイス

各種 USB インターフェイスを接続します。

REX-PCIFU1Pには、2ポート装備しています。

電源ケーブル接続用コネクタ

ここには、Macintosh本体の電源ユニットからの電源ケーブルを 接続します。

2-5 製品仕様

| 型番                     | REX-PCIFU1P                     |  |  |
|------------------------|---------------------------------|--|--|
| 名称                     | FireWire / USB PCI Board        |  |  |
| バス転送方式                 | 32bit バスマスタ                     |  |  |
| インターフェイス               | FireWire 3 ポート、USB 2 ポート        |  |  |
| データ転送レート               | 100 / 200 / 400 Mbps(FireWire部) |  |  |
|                        | 1.5 / 12Mbps(USB 部)             |  |  |
| 動作環境                   | 温度 0 ~ 55 、湿度 20 ~ 80%          |  |  |
|                        | (但し結露しないこと)                     |  |  |
| (上記仕様は予告なく変更することがあります) |                                 |  |  |

## 導入の前に

3-1 パッケージ内容の確認

REX-PCIFU1Pのパッケージには、以下のものが同梱されております。

万一、すべてのものが入っていない場合は、お手数ですが製品をお買い 求め頂きました販売店にご連絡ください。

パッケージ同梱内容一覧

REX-PCIFU1P ボード本体

FireWire ケーブル (6Pin - 4Pin ケーブル)

電源供給用分岐・延長ケーブル

REX-PCIFU1P ユーザーズマニュアル(本書)

デバイスドライバインストール用 CD-ROM

EditDV アンプラグド 日本語版 CD-ROM

保証書

ここでは、REX-PCIFU1Pを使用するために必要なインストール(導入) 作業について説明します。

4-1 ボードの取り付け

REX-PCIFU1Pを、Macintosh本体の取り扱い説明書に記載されている 「PCI拡張カードを取り付ける」の項目に従って装着します。

その際の注意点として、PCIFU1Pへの電源供給のためのケーブルを、忘れずに接続してください。

電源コネクタの空きがない場合、或いは、ケーブルの長さが足りない場 合は、付属の分岐・延長ケーブルを経由して接続します。

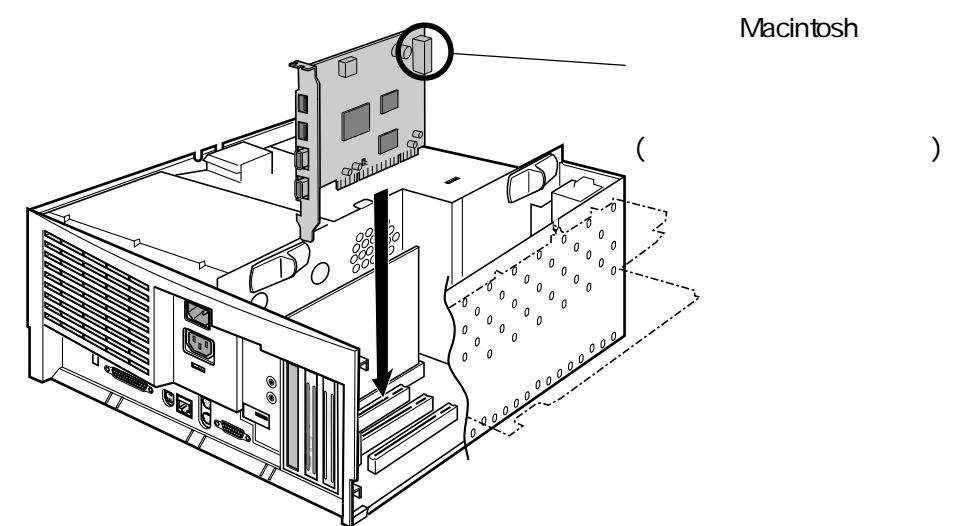

SCSI ホストアダプタを同時に使用する場合の注意

PCI-SCSIホストアダプタを同時に使用する場合、PCIFU1PとSCSI ホストアダプタを隣同士のスロットに装着した場合、システムが不 安定になる場合があります。

このような場合、REX-PCIFU1PとSCSIホストアダプタを離した状態で装着してください。

(例えば、PCI バスが3スロットの Mac の場合、中央のスロットを空けた状態で PCIFU1P と SCSI ホストアダプタを装着する)

<電源分岐・延長ケーブル接続参考例>

ご使用の Macintosh の機種により構造が異なります。Macintosh 本体の取り扱い説明書等を参照ください。

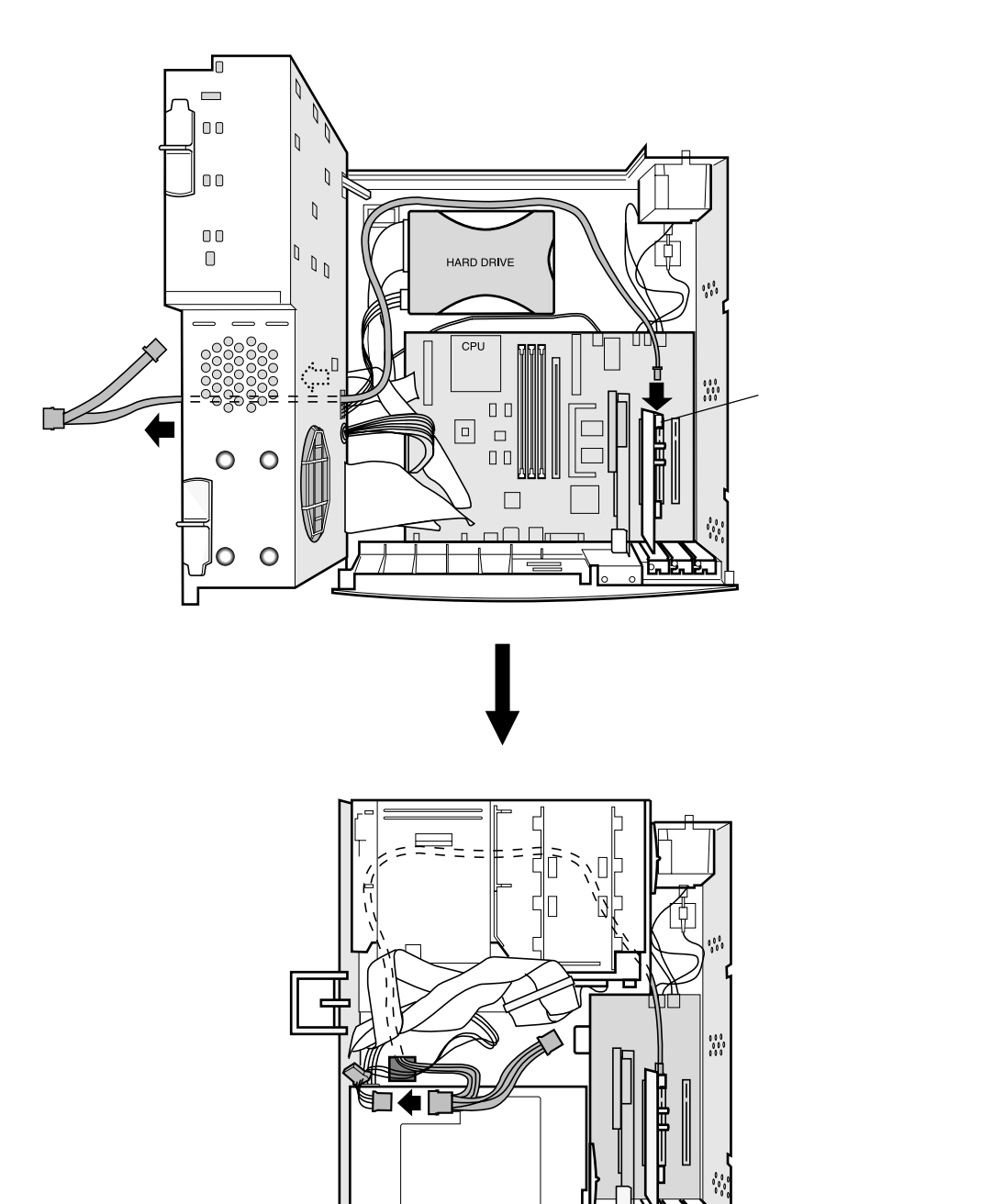

第4章 ボードの装着 9

فتعلمه

JL

4-2 FireWire 関連ドライバのインストール REX-PCIFU1P に添付の CD-ROM を、Macintosh の CD-ROM ドライブに セットします。

しばらくすると、CD-ROMのアイコンがデスクトップ上にマウントされ ますので、ダブルクリックして開きます。

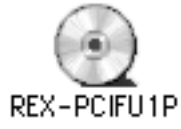

インストーラが格納されているウィンドウが開きますので、

「REX-PCIFU1P Driver Installer」アイコンをダブルクリックします。

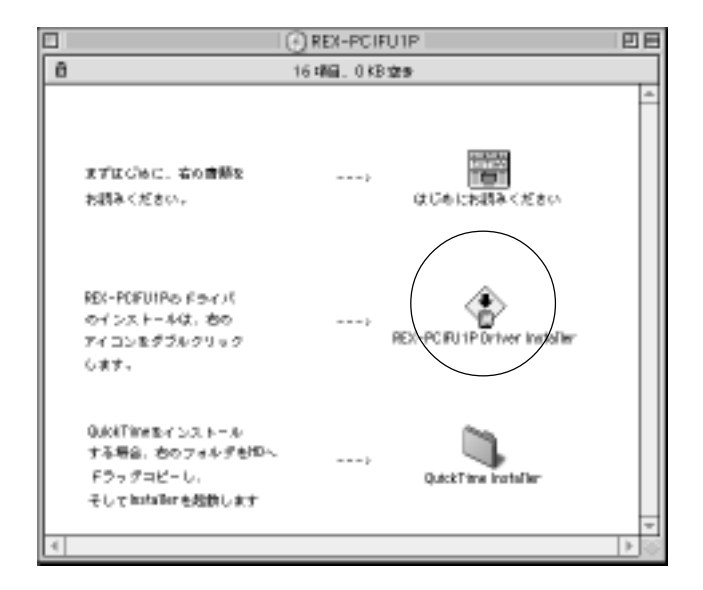

しばらくすると、以下の画面が表示されますので、「インストール」ボタ ンをクリックします。

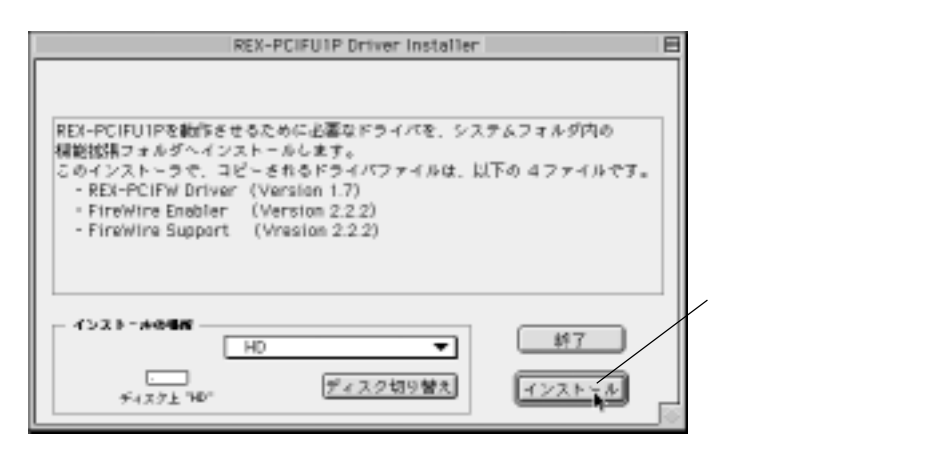

「続ける」ボタンをクリックし、インストール作業を進めます。

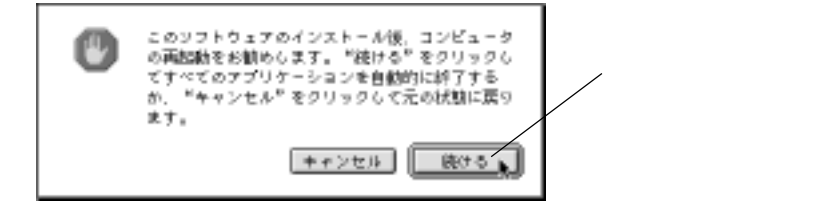

ファイルコピー完了後、以下の画面が表示されますので「再起動」ボタンをクリックし、OSを再起動します。

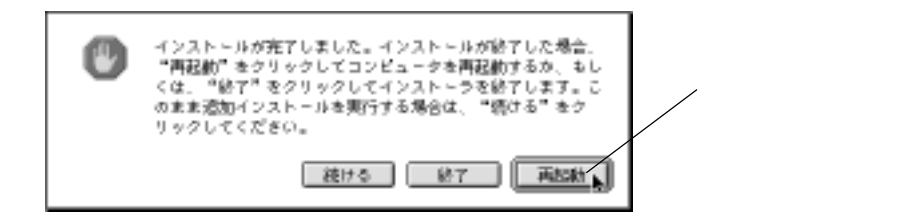

インストーラ終了後、REX-PCIFU1Pに必要なドライバファイルが、正常 にコピーされているかどうかを確認します。

以下のファイルが「システムフォルダ」内の「機能拡張」フォルダに格 納されていれば、FireWire 関連のドライバインストールは完了です。 引き続き、USB 関連ドライバのインストールを行います。

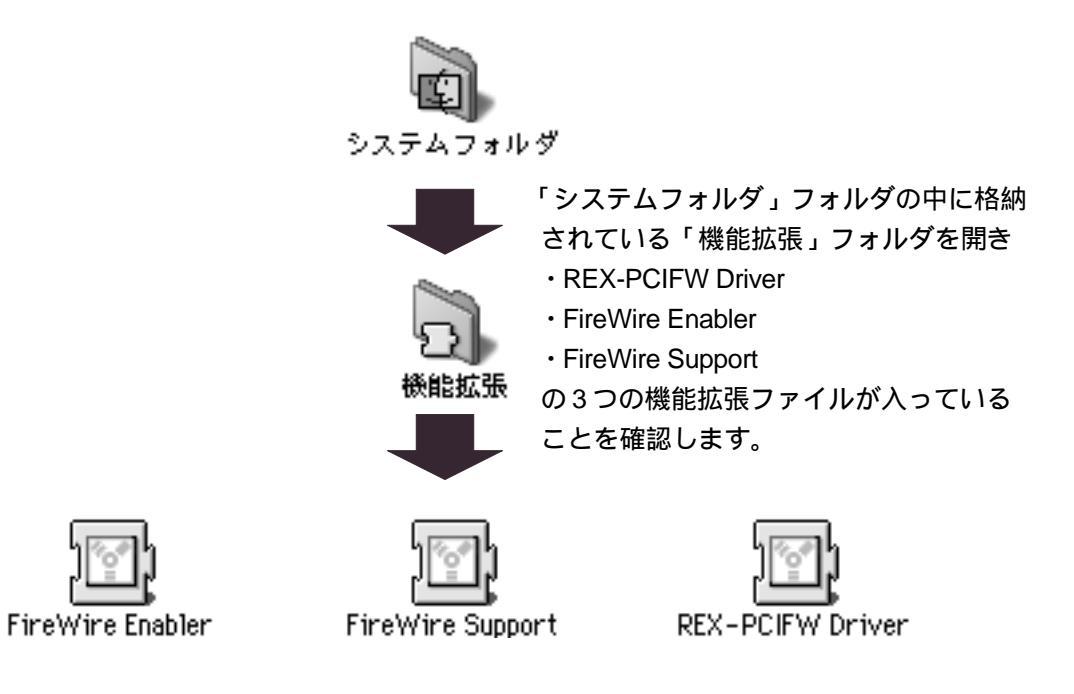

4-3 USB 関連ドライバのインストール USB関連のドライバはAppleのホームページよりダウンロードした上で、 インストールします。 以下のアドレスにアクセスします。

http://asu.info.apple.com/

以下の画面の項目「1.」において「Search Software Infomation for:」を選 択し、さらに項目欄に「USB」とキーワードを入力した上で、項目「4.」 の「Search」をクリックします。

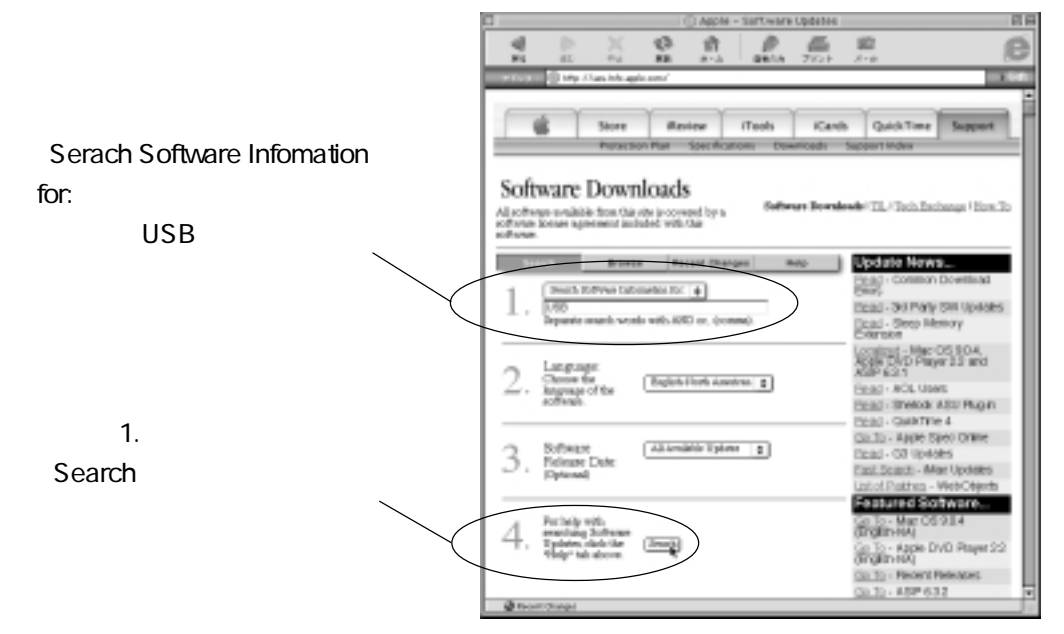

しばらくすると、以下の検索結果画面が表示されますので、「USB Card Support 1.4.1 04/04/2000」を選択します。

|                      | Appre - Software Spoket Search Results                                                                                                    |  |  |  |
|----------------------|----------------------------------------------------------------------------------------------------|--|--|--|
|                      | 4 b X 6 h b & a                                                                                                    |  |  |  |
|                      | PS 85 TO BE BIA DEDITION TROP AND                                                                                                    |  |  |  |
|                      | The second second s |  |  |  |
|                      | Store Ranier (Fools Kanth QuickTime Sugar<br>Horaction Ran Specification: Downcode Support Index                                                                                                    |  |  |  |
|                      | Software Downloads<br>Al converse added from the store account by a<br>converse included with the<br>entropy.                                                                                                    |  |  |  |
| 3 Card Support 1.4.1 | Search Renalia<br>(deset boolmade the page, it will change)                                                                                                    |  |  |  |
| 1/2000、を選択します        | Petiese Name Breace Petiese Language                                                                                                    |  |  |  |
|                      | USD Man Strans Support 13.5 061469 English-North American                                                                                                    |  |  |  |
|                      | USB Adapter Card Support 141 04040000 English-North American                                                                                                    |  |  |  |
|                      | <ul> <li>USB Adapter Card Support</li> <li>12 07/1989 English-North American</li> </ul>                                                                                                    |  |  |  |
|                      | (Mac Update 1.0 06/02/99 English-North American                                                                                                    |  |  |  |
|                      | Misc Update 11 12/1799 English-North American                                                                                                    |  |  |  |
|                      | Mar. CS. ECM Update 10 0652669 MultiCountry                                                                                                    |  |  |  |
|                      | Interior SuperDate ROM Update 10 06.0469 English North American                                                                                                    |  |  |  |
|                      | Caracteristation 17.4 05042000 English-North American                                                                                                    |  |  |  |
|                      | Instance SuperCost Driver 13:1 0L0599 English-North American<br>Distance SuperCost Driver 13:1 0L0599 English North American                                                                                                    |  |  |  |
|                      | MATERIA USAR 10 VL1 05002000 English Alersational                                                                                                    |  |  |  |
|                      | Prome Mic D4 PETERIN Upper 24 US20000 English-North Abstication                                                                                                    |  |  |  |
|                      | Promotion Paragent Optime 2.4 Control of Register Horse Alleverate                                                                                                    |  |  |  |
|                      | 1 Brock Breezeway Undate 7.4 DUNDANCE Readeds Month Assessment                                                                                                    |  |  |  |

以下の画面より「MacBinary」「Binhex」の何れかを選択し、ダウンロー ドを開始します。

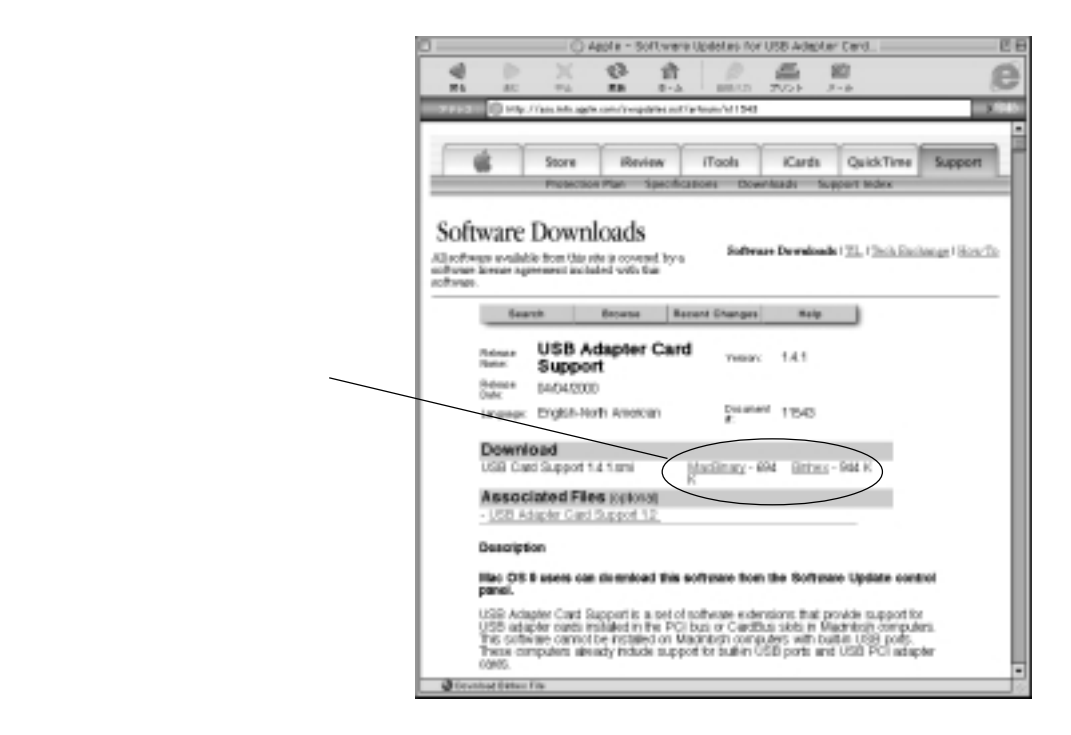

ダウンロードが完了すると、デスクトップ上に以下のアイコンが表示さ れますので、ダブルクリックします。

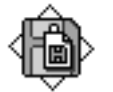

USB Card Support 1.4.1.smi

上記アイコンをダブルクリックすることにより、さらに以下のアイコン が表示されますので、次のこのアイコンをダブルクリックします。

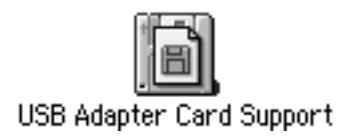

以下のウィンドウが表示されたら「Installer」アイコンをダブルクリック します。

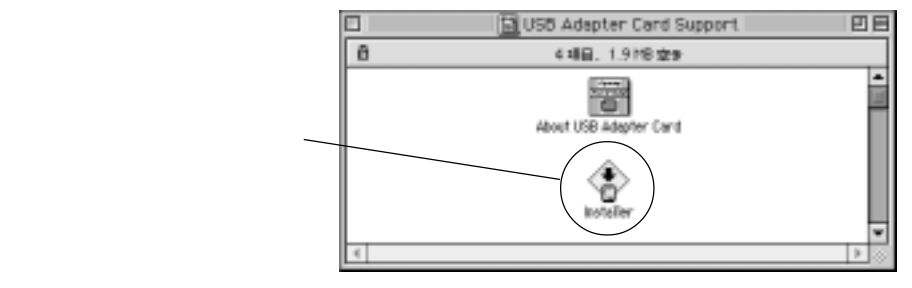

以下の画面が表示されたら「Install」ボタンをクリックします。

| ļ | Install USB Adapter Card                         |                           |                |                         |
|---|--------------------------------------------------|---------------------------|----------------|-------------------------|
|   | Click Ainstallit to pla<br>on the selected disk. | ce USB Adapter Card Su    | pport Software | 「Install」ボタンをクリッ        |
|   | Destination Disk                                 | Eject Disk<br>Switch Disk | Quit           | >クし、インストール作業<br>を開始します。 |
| l |                                                  |                           |                |                         |

「Continue」ボタンをクリックし、インストールを続けます。

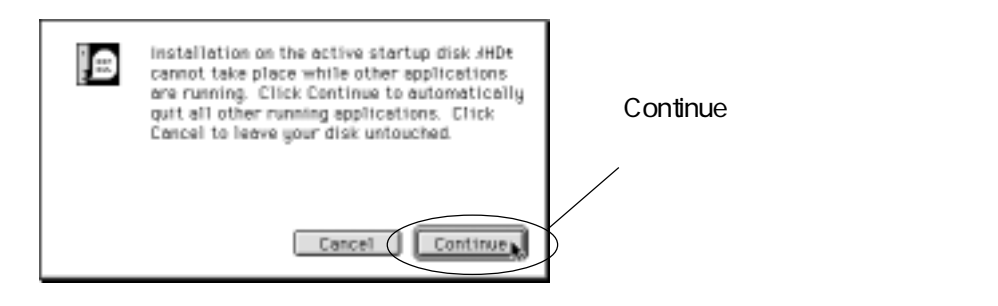

ドライバのインストール作業が完了した段階で、下記の画面が表示され ますので、「Restart」ボタンをクリックし、OSを再起動します。

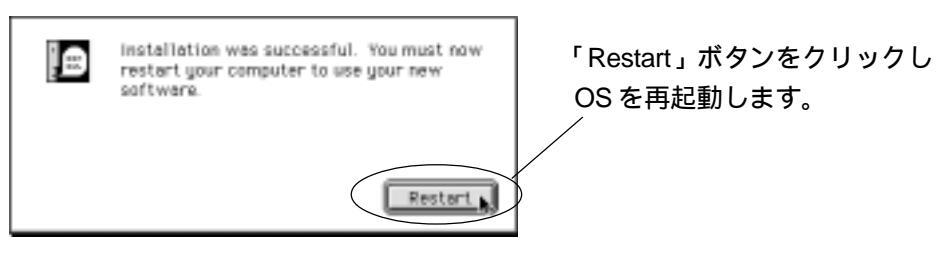

#### 再起動後、以下のファイルが「システムフォルダ」内の「機能拡張」フォ ルダに格納されていれば、USB 関連のドライバインストールは完了です。

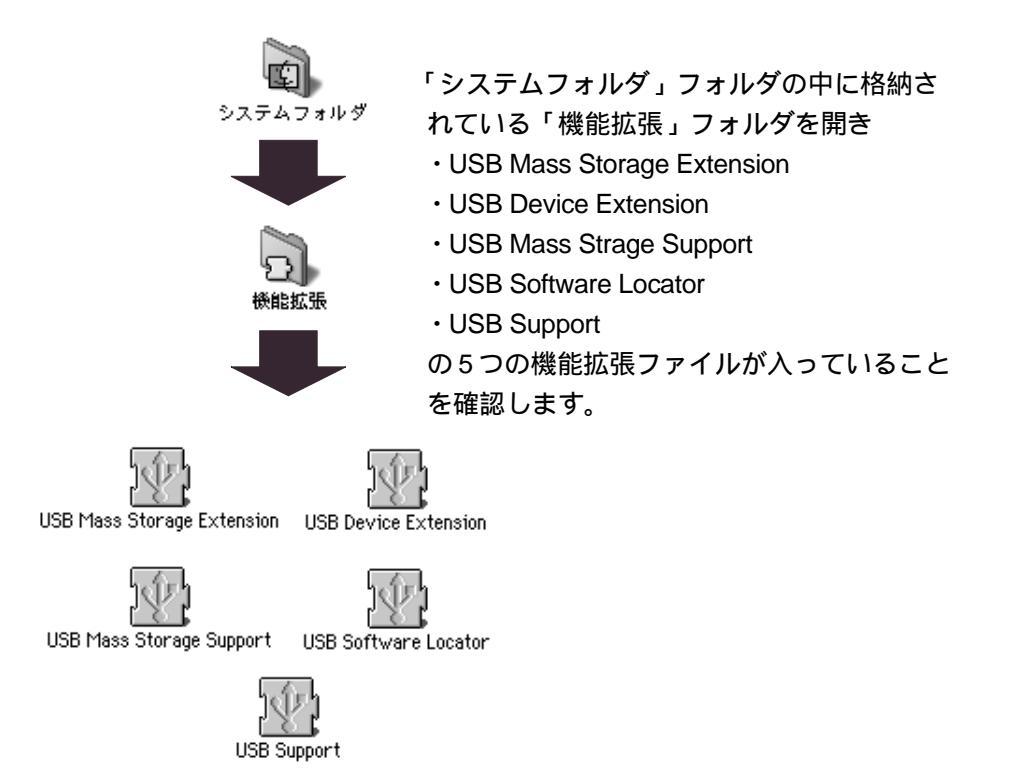

## QuickTime 4 のインストールについて

MacOS8.6をご使用のお客様で、DV機器との接続を行う場合、QuickTime4のインストールが必要となります。

ここでは、QuickTime4のセットアップ方法について説明します。

REX-PCIFU1P に添付の CD-ROM に含まれる「QuickTime Installer」アイ コンをダブルクリックします。

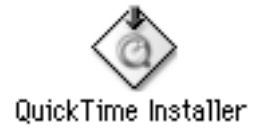

しばらくすると、以下の画面が表示されますので、「続ける」をクリック します。

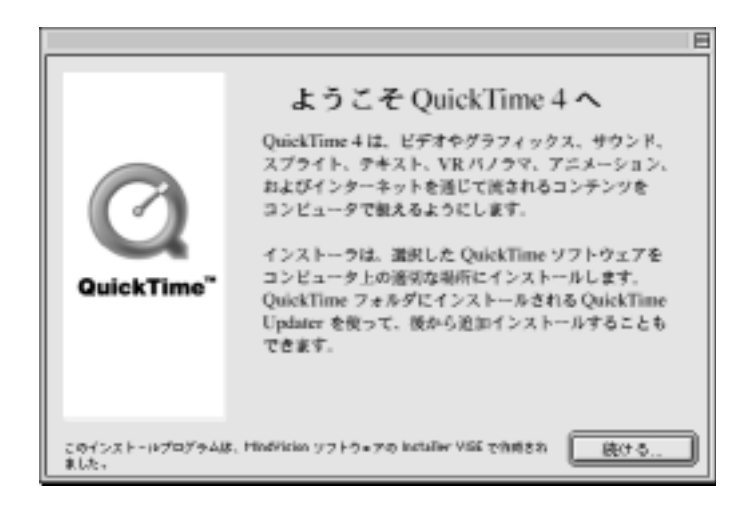

以下の使用許諾契約文書をよくお読みになり、インストールを進める場 合は「同意」をクリックします。

(「不同意」を選択すると、インストール作業は中断します)

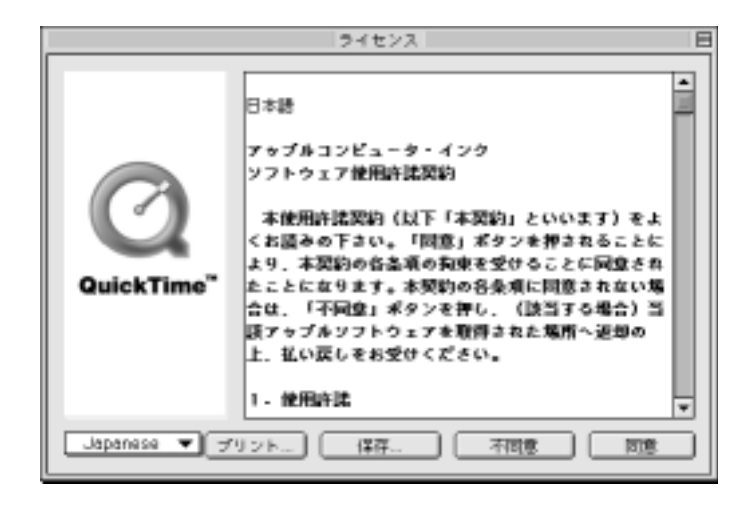

以下の「インストール種類の選択」画面では、必ず「すべてをインストー ル」を選択します。

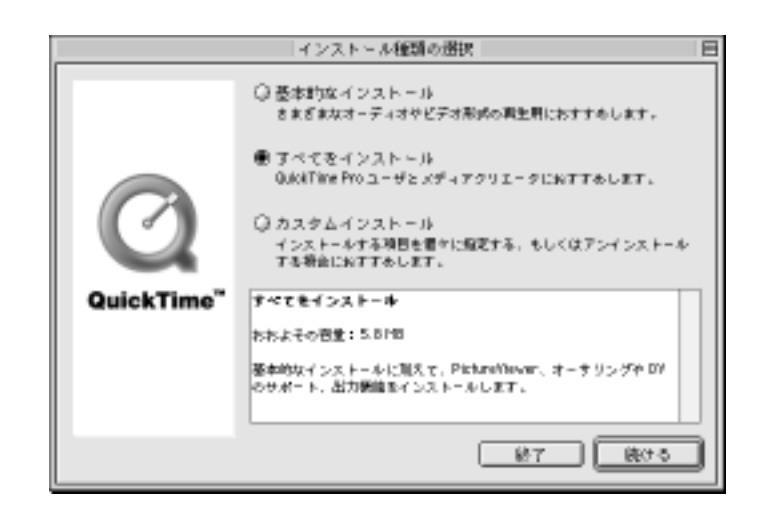

#### 注意

「基本的なインストール」を選択すると DV 関連のドライバがインストールされ ないため、必ず「すべてをインストー ル」を選択してください。 ファイルのコピーが始まると、以下のような画面が表示されます。

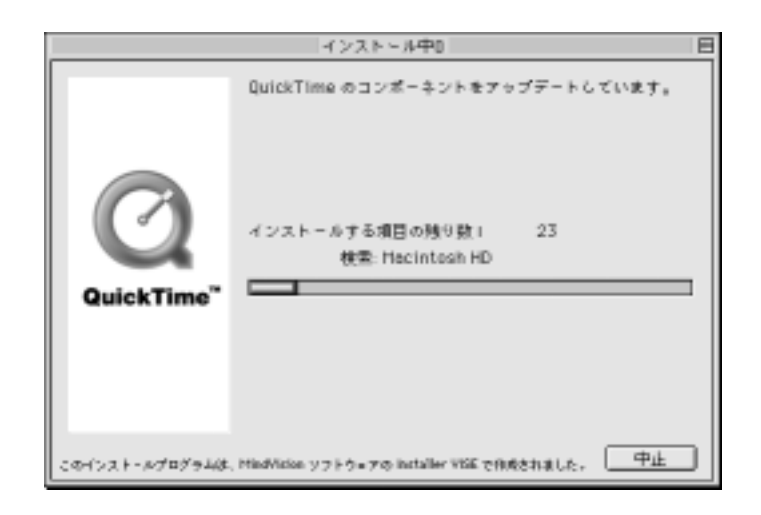

ファイルのコピー作業が完了すると、以下の画面が表示されますので、 Macintoshを再起動する事により、QuickTimeのインストールは完了とな ります。

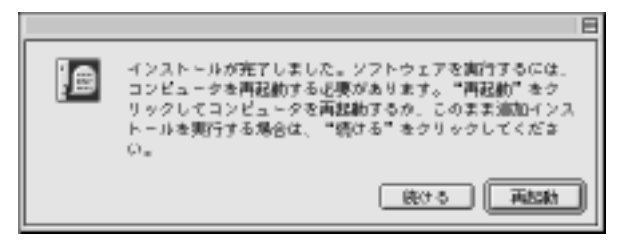

ラトックシステム株式会社 サポートセンター宛 送信先 06-6633-3553

# REX-PCIFU1P質問用紙

下記ユーザ情報をご記入願います

| 会社名・学校名 |        | (法人登録の場合) |
|---------|--------|-----------|
| 所属・部署   |        | (法人登録の場合) |
| 氏名      |        |           |
| 住所      |        |           |
| e-mail  |        |           |
| 電話番号    | FAX番号  |           |
| 製品型番    | シリアル番号 |           |
| 販売店名    | 購入年月日  |           |

#### 下記パソコン情報、ご質問内容をご記入願います。

| パソコン機種名 |       |          |           |   |
|---------|-------|----------|-----------|---|
| 使用OS    |       |          |           |   |
|         | メーカー名 |          | 型番        |   |
| 接続機器    |       |          | · · · · · |   |
| ご質問内容   |       |          |           |   |
| 添付資料    | 機能拡張フ | オルダー覧リスト | その        | 也 |